# 新方式(脱JAVA)のご案内

### 0 はじめに

三重県電子調達システムは<u>令和2年3月24日(火)8:00</u>から次期電子調達システム(以下、「次期システム」といいます。)の運用が開始されます。

次期システムでは、システムが使用するアドレス(URL)変更及びJRE8を使用しない<u>新方式(脱Java)への移行</u>を行 うため、利用するためにはパソコンの設定が必要になります。また、ICカードをご利用の方は、民間認証局が提供する 電子入札用アプリケーションの更新が必要になります。

<u>設定の手順(PDF・動画)および設定が完了したことを確認するサイト</u>を準備しましたので、ご確認の上、ご準備をお願いします。設定は事前に行うことが可能です。

令和2年3月24日(火)以降は新方式(脱Java)の設定がされていないとICカードを使用した電子入札システムへの ログインが出来なくなりますので必ず設定してください。

### 1-1 設定の手順および設定が完了したことを確認するサイト

三重県のホームページへアクセスします。

その後、ページ右側に記載の「各種手続・サービス」の中から 「電子入札」をクリックすると「三重県電子調達システム」(右図)へ 遷移します。

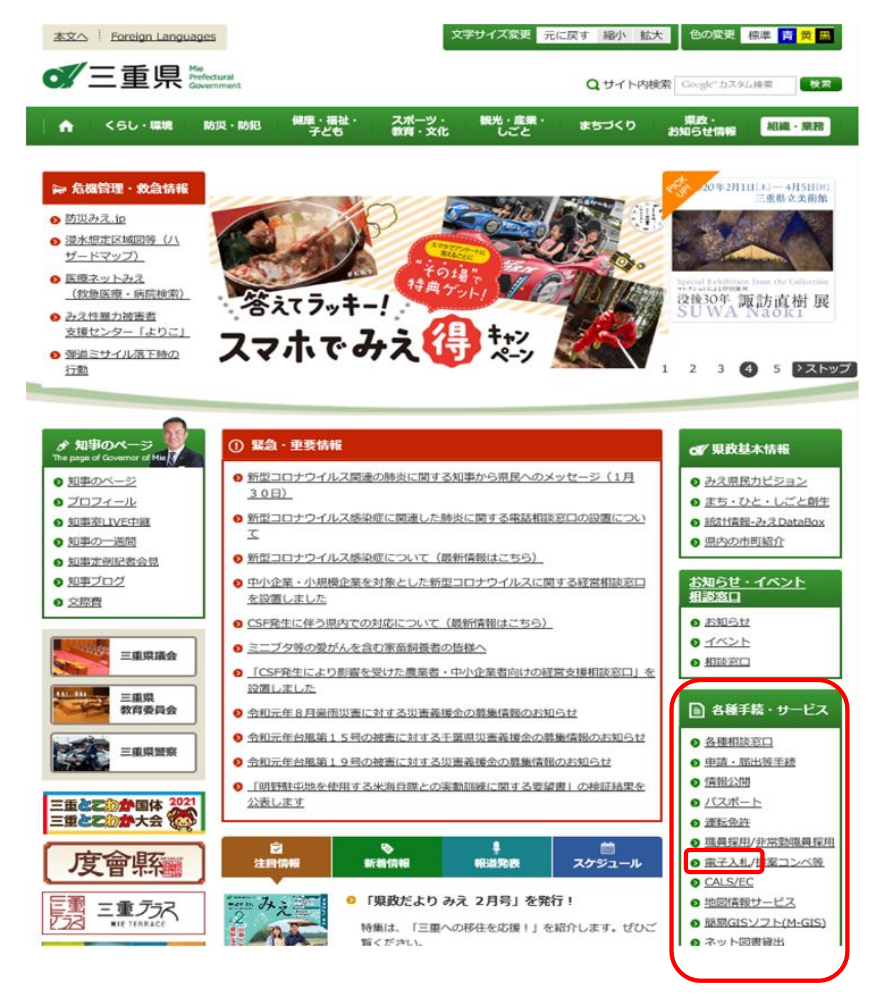

「お知らせ」を確認してください。 「令和2年1月31日」掲載の「【重要】【共通】電子 調達システム更新に伴う新方式(脱Java)への移 行のお知らせ(詳細)」の中にある「<u>こちら((脱</u> <u>Java)への設定手順</u>」をクリックしてください。

| 本文へ Foreign Languages                                        |                                                                                      | 文字                              | サイズ変更 元日      | こ戻す 編小 拡                | 大色の変更         | 标志 😝 🕱 🕱  |
|--------------------------------------------------------------|--------------------------------------------------------------------------------------|---------------------------------|---------------|-------------------------|---------------|-----------|
| <b>《</b> 三重県 <sup>Ma</sup> court                             | eral<br>ment                                                                         |                                 |               | Qサイト内                   | 皮索 Coogle カスタ | 山独市 枝市    |
| AA <5し・職業 助                                                  | ₹・助記 健康・福祉・<br>子ども                                                                   | スポーツ・<br>教育・文化                  | 観光・産業・<br>しごと | まちづくり                   | 現政・<br>お知らせ情報 | 組織・業務     |
| 現在位置: <u>トップページ</u> > <u>県数</u><br>担当所属: 県庁の相職一覧 > <u></u>   | <u>・お知らせ情報</u> > <u>お知らせ情報</u><br>に <u>土型保部</u> > 技術管理課 >                            | <u>程</u> > <u>入札、統約</u><br>情報化班 | > 重子运输 (公)    | <u>共)</u> > <u>共満</u> > | 三重県電子調達シ      | ステム       |
| ☰ 電子調達 (公共)                                                  | CINECO                                                                               |                                 |               |                         |               | ● 印刷する    |
| <ul> <li>0 <u>童子入札</u></li> <li>0 入札情報</li> </ul>            | 三重県電子調道                                                                              | 達システム                           |               |                         |               |           |
| ◎ <u>共通</u>                                                  | 三重県電子調達システム(公共事業調達・物件等調達)                                                            |                                 |               |                         |               |           |
| 三重県電子講達システム                                                  | このページで三重県の公共事業及び物件関係に関する電子償還の情報を掲載いたしますので、このペー<br>ジを <u>ブックマーク</u> していただきますようお願いします。 |                                 |               |                         |               |           |
| サービス利用期間         公共事業調達問係           小辻車業調達         ホフスキャンコード |                                                                                      |                                 |               |                         |               |           |
| (省略)                                                         |                                                                                      |                                 |               |                         |               |           |
| ● 操作マニュアル                                                    | • お知らせ                                                                               | 、— ·                            | .,            | 過去                      | のお知らせは        | 255       |
| AND ALL                                                      |                                                                                      |                                 |               | 8530                    | らせの詳細は別画課     | 「で表示されます。 |
| の同い言わせ (ヘルプデスク等)                                             | 令和2年1月31日                                                                            |                                 |               |                         |               |           |
|                                                              | 【重要】【共通】                                                                             | 電子調達                            | システム更         | 新に伴う新                   | 新方式 (脱)       | lava) 🔨   |
| <ul> <li>お問合せの前にこちらをご覧</li> <li>ください</li> </ul>              | の移行のお知らせ(詳細)                                                                         |                                 |               |                         |               |           |
| よくある質問                                                       | 次期三重県電子調達システムは令和2年3月24日に、URL変更および、JRE8を使用しな                                          |                                 |               |                         |               |           |
| ● 操作マニュアル・よくある質                                              | い電子入札コアシステムの新方式(脱Java)へ移行し運用を開始します。パソコン                                              |                                 |               |                         |               |           |
| 間でもご不明な場合、以下に                                                | (Windows 10、Windows8.1)の設定および、ICカードをご利用の方は電子入札用ア                                     |                                 |               |                         |               |           |
| お問い言わせくたさい。                                                  | プリケーションの更新が必要になります。<br>設定の手順(PDF・動画)および、設定確認サイトを公開します。                               |                                 |               |                         |               |           |
| 関連リンク                                                        | 設定は単前に行うことが可能ですので、ご確認の上、ご準備をお願いします。                                                  |                                 |               |                         |               |           |
| -                                                            | 設定手順及び設定研                                                                            | 認サイトの詳                          | 續情報は          | 5ら(新力                   | 式 (脫java      | りへの設      |
| ● 三重県庁ホームページ                                                 | 定手順)になります                                                                            | <b>5</b> .                      | verset.       | NO. TROUB               |               |           |
| ● <u>三重県公報</u>                                               | また、次期電子                                                                              | 間達システ                           | ム(公共事         | 業調達)                    | 受注者向け         | 説明会と、     |
| ● 三重県CALS/EC                                                 | 次期電子調達システム(物件等)受注者向け説明会を開催いたしますのでご参                                                  |                                 |               |                         |               |           |
| ● 建設業のための広場                                                  | 加ください。                                                                               |                                 |               |                         |               |           |
|                                                              |                                                                                      |                                 |               |                         |               |           |

### 1-2 設定の手順および設定が完了したことを確認するサイト

#### 設定手順

▫ 設定手順

次期システムを利用するためには、以下に示す設定が必要となります。 手順1.電子入札用アプリケーションの更新 1. 電子入札用アプリケーションの更新 新方式に対応した電子入札用アプリケーション(※1)は、ご利用の電子入札用ICカード発行民間認証局から提供され 最初に、ご利用の電子入札用ICカード発行民間認証局から ます. 提供されている「電子入札用アプリケーションの更新」が必 詳細な手順については、ご利用の民間認証局にご確認ください。 民間認証局お問い合わせ一覧 要です。詳細につきましては、民間認証局から提供されてい http://www.cals.jacic.or.jp/coreconso/inadvance/agencylist.html る手順等をご参照ください。 2. パソコンの設定 具体的な設定方法については、以下の手順書を参照してください。 新システム設定手順(PDF) (PDF(1.988KB)) 新システム設定手順・動作確認手順 手順に記載の操作内容に関する動画も公開します。 設定手順の動画 No.は手順書に記載の項番となります。 説明動画の内容 動面 No. 機器(パソコン、回線)等の準備 2.1 再生 2.2 ICカード用ソフトウェアの更新 手順2.パソコンの設定電子入札用アプリケーションの更新 2.3 Internet Explorerの設定 新システム設定手順・動作確認手順(PDF)を掲載しており 信頼済みサイトの登録 信頼済みサイトの登録 2.3.1 再生 ます。本手順につきまして、本日ご説明します。 ポップアップブロックの設定 2.3.2 再生 また、設定手順の動画を閲覧することが可能です。 2.3.3 TLS1.2の設定 再生 使用するフォントの設定 2.4 再生 2.5 脱Java設定確認サイトでの動作確認 2.5.1 公共調達 再生 注意事項: 2.5.2 物件調達 再生 物件調達システムでICカードを使用しない方(ID/パスワード

のみ行ってください。

#### 【注意事項等】

・三重県電子調達システム(電子入札コアシステム)の従来方式と新方式(脱Java)は 共存可能です。

・次期システムでは、マイクロソフトによるサポートが終了しているOS「Windows 7」は動作保証の対象外となります。

 ・物件調達システムでICカードを使用しない方(ID/バスワードのみでログインする方)は、「2.3 Internet Explorerの 酸定」のみ行ってください。 のみでログインする方)は、「2.3 Internet Explorerの 設定」

# 1-3 設定の手順および設定が完了したことを確認するサイト

### 動作確認サイト

#### ▫ 動作確認サイト

設定後は、以下のサイトで動作確認を行ってください。 動作確認用サイトでは、ICカードを利用し、次期システム用の設定が正しく行われていることを確認します。 お手元に現在ご利用中のICカードをご準備の上、「2.5 脱Java設定確認サイトでの動作確認」の手順に従い、以下 のボタンを押してく確認してください。

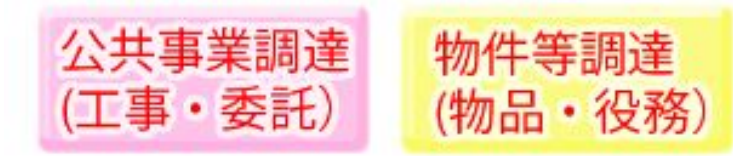

【注意事項等】

動作確認用サイトはICカードを利用する方の確認のためのサイトで、登録を行っても次期システムには引き継がれません。

※この作業はお使いになるパソコン毎に行っていただく必要があります。

手順3.動作確認

動作確認サイトを準備しております。

設定が正しく行われていることを確認することができます。 本手順につきましても、本日ご説明します。

<u>注意事項:</u>

動作確認サイトは、3月19日(木)まで利用することができ ます。また、3月24日(火)以降は、次期システムにログイ ンできることを確認してください。ログインすることができれ ば、設定は正しく完了しています。

(令和2年3月19日(木)20:00~3月24日(火)7:59は、 システムの更新に伴い、全てのサービスを停止いたしま す。そのため、動作確認することはできません。)